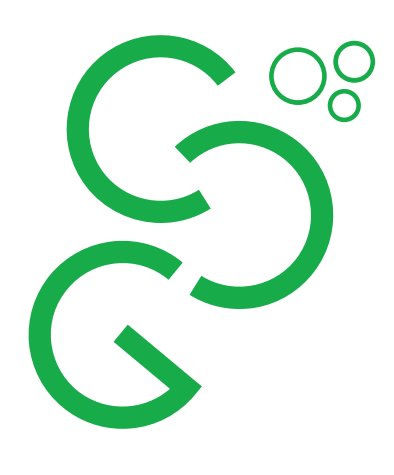

# IT på Svendborg Gymnasium

Det er nødvendigt at medbringe et brugbart IT-værktøj med adgang til internettet i dagligdagen. Du skal være opmærksom på at Chromebooks og tablets alene ikke kan bruges i alle fagsammenhænge.

## Hvad skal du gøre inden du starter:

VIGTIGT:

Inden skolestart får du tilsendt et Uni-ID (brugernavn) (som du måske kender fra grundskolen) og en startadgangskode (som er Itcexxxx, hvor xxxx er de sidste fire cifre i dit cpr-nummer).

Når du har modtaget disse informationer skal du gå ind på https://svgy.ums.itcfyn.dk (kaldet UMS'en) og vælge 'Skift dit adgangskode'. Indtast Uni-ID i feltet Brugernavn og startadgangskoden i feltet 'Gammelt kodeord'. Indtast herefter en ny kode (på minimum 8 tegn). Der SKAL skiftes kode.

Den nye selvvalgte adgangskode er lig din fremtidige Uni-adgangskode.

Uni-ID og den valgte Uni-kode betegnes samlet som UNI-Login.

NB! Hvis du har et UNI-Login i forvejen (Uni-ID og Uni-adgangskode) som du kan huske - kan du vælge at genbruge den gamle Uni-kode som ny kode – eller som angivet ovenfor vælge en ny.

Når denne procedure er gennemført vil du have adgang til skolens IT-netværk og systemer.

### Hvad skal du gøre når du starter

Prøv at gå på det trådløse net (SvendborgGym) (NB! Det er en forudsætning at kode er skiftet på UMS inden du møder på skolen). Når man har forbindelse til 'SvendborgGym', skal der startes en browser for at skabe forbindelse videre ud af huset. En login boks vil åbne og spørge om brugernavn og kode.

Dit brugernavn er:

Uni-ID og din kode er den selvvalgte Uni-kode (se ovenfor).

Hvis du har problemer med at logge på skolens trådløse net eller med at åbne internettet skal du rette henvendelse til skolens IT-tekniker Søren Johansen, som du finder i lokale 96 (ved biblioteket).

### Skolen anvender Lectio som studieadministrativt system:

http://www.lectio.dk/lectio/477/default.aspx

Lectio er generelt et ret åbent system, som alle kan kigge i uden at logge ind. Hvis du skal se nogle af dine personlige informationer på Lectio skal du logge ind:

Svendborg Gymnasium STX & HF A.P. Møllersvej 35 DK-5700 Svendborg

Tlf. +45 6321 3141 post@svendborg-gym.dk svendborg-gym.dk

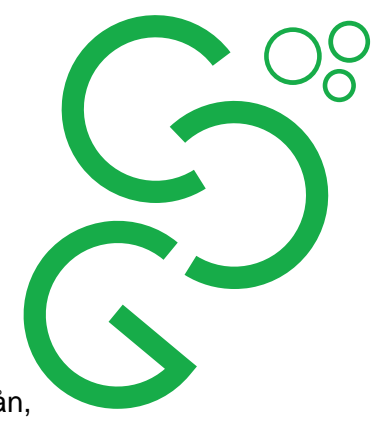

login-brugernavne: Uni-ID og login-adgangskode: Uni-kode

I Lectio ses f.eks.:

Skema (lærer, elev, lokale mm) – herunder lektier, opgaver og opgaveretning, kalender, karaktersystem, fraværssystem, studieplan, studiebog (HF), bogudlån, data på eleverne/hold/klasser, besked-system.

#### IT-introduktion for nye elever:

Der afvikles IT-intromoduler for nye elever fra uge 34 efter IT-vejledernes plan, som vil blive udmeldt på Lectio. Intromodulerne bygger på, at eleverne sammen med lærerne i de første to uger har gjort deres første erfaringer med skolens IT-systemer.

Skolen anvender Office 365 i undervisningen og som intranet . *Office 365* tilgås via <u>http://365.svendborg-gym.dk</u> eller via skolens hjemmeside). Login til Office 365 er uni-id@edu.svendborg-gym.dk og din unilogin-kode.

Skolen tilbyder en gratis fuld udgave af Microsoft Office-pakken via Office 365 (Word, Excel mv.) til både Windows og Mac samt Ipads og tablets.

Nærmere information om installation af Office-pakken udsendes efter ITintroduktionen.

#### **Generel IT-support:**

Du kan henvende dig til Søren Johansen med IT-tekniske problemer i lokale 96 (ITafd. ved biblioteket). Mail: <u>sjo@svendborg-gym.dk</u>

Har du spørgsmål af IT-administrativ karakter rettes henvendelse til Bo Weinkouff Hansen i administrationen. Mail: <u>bh@svendborg-gym.dk</u>

Office 365 problemer rettes til IT-vejleder Lars Ernst. Mail: le@svendborg-gym.dk

Svendborg Gymnasium STX & HF A.P. Møllersvej 35 DK-5700 Svendborg

Tlf. +45 6321 3141 post@svendborg-gym.dk svendborg-gym.dk